## 進修部學雜費繳費方式:繳費單請依以下步驟自行查詢或列印

步驟 1. 請至本校中文網頁→快速連結→學生繳費單→聯邦銀行代收學雜費服務網 <u>https://va.ubot.com.tw/VA/sch</u>→學雜費系統查詢 →依序輸入學號及身份證字號,並登入 步驟 2. 點選 114 學年度第1 學期 點選列印繳費單→列印

| 繳款方式                 | 說 明                                                                                                    | 註册時攜帶 | 備註                                                                  |
|----------------------|----------------------------------------------------------------------------------------------------|-------|---------------------------------------------------------------------|
| 聯邦銀行<br>現金繳費         | <ol> <li>持繳費單至聯邦銀行全省各分行現金繳費。</li> <li>繳費之「學生收執聯」請妥善保存備查。</li> </ol>                                                                                                    | 繳費收據  |                                                                     |
| 超商繳費                 | <ul> <li>持繳費單至 7-11、全家、OK、萊爾富便利商店繳費,代收帳款</li> <li>20,000 元以下者需另付手續費 15元;20,001 元-40,000 元</li> <li>者另付手續費 20 元;40,001 元-60,000 元者另付手續費 25</li> <li>元,惟 6 萬元以上之繳費單無法使用此方式繳費。</li> </ul>                                                                                                    | 繳費收據  | 須列印繳費單                                                              |
| 自動櫃員<br>機(ATM)<br>繳款 | <ol> <li>點選「其他交易服務-繳費」。</li> <li>銀行代號 803,轉入帳號為繳費單上之「銷帳編號 14碼」。</li> <li>轉帳不受3萬元限額。(請記得列印交易明細表)</li> <li>轉帳後請將交易明細表(或存摺該項轉帳記錄影本)及繳費<br/>單帶至學校註冊。</li> <li>※轉帳及匯款繳費有疑問時,請與聯邦銀行西湖分行聯絡(電話:02-87971537轉分機102)</li> </ol>                                                                                                    | 交易明細表 | 不須列印繳費<br>單<br>請將繳費單上<br>之『銷帳編號<br>14碼』及繳款<br>金額記下,並<br>依說明方式操<br>作 |
| 信用卡<br>繳費            | <ol> <li>語音繳款:02-27608818按語音指示操作,待播報6位數授<br/>權碼(抄下備查)即完成。</li> <li>網路繳款:www.27608818.com→繳費登入→輸入學校代碼<br/>→輸入銷帳編號14碼→輸入信用卡卡號→輸入卡片有效日<br/>期→輸入卡片背面簽名欄末3碼→確認交易→資料正確→<br/>完成繳費(取得6位數授權碼)。完成後請列印繳款証明,<br/>於註冊時備查。</li> <li>※學校代碼:8814602871,繳款帳號:請參照學雜費繳費<br/>單上「銷帳編號14碼」輸入。</li> <li>※刷卡有任何疑問、刷卡分期或需查詢刷卡是否成功請洽<br/>詢持卡人之發卡銀行。</li> <li>※信用卡繳費後,學校需三個工作天才能查詢到學生繳費<br/>成功。</li> </ol> | 繳款證明  |                                                                     |
| 就學貸款                 | <ol> <li>就學貸款詳細資訊請詳見<u>生活輔導組就學貸款</u>網頁。</li> <li>同時辦理學雜費減免及就學貸款的同學,請先至學務組辦<br/>理學雜費減免,再至銀行對保。詳細資訊請詳見<u>生活輔導組<br/>學雜費減免</u>網頁。</li> <li>辦理就學貸款的同學,請務必於註冊時繳交撥款同意書。</li> </ol>                                                                                                    |       |                                                                     |